# **Checking Your BBO Results**

When you have participated in a Virtual Tournament, you can analyse your results.

## 1. HISTORY

Log on to BBO as you would normally and open your HISTORY tab, which is at the side on computers and along the bottom of tablets.

Click RECENT TOURNAMENTS and you will see a list of the tournaments you have played in recently (don't mock my %). Just click on the one you want to review.

### 2. YOUR RESULTS

You can scroll through the various boards you played. You will see all four hands, the bidding the scoring and the IMPS. Those IMPS are interesting because sometimes you think you have played well, but your opponents get the points. This is based on what others did with the same hand. Perhaps you were underbid, or perhaps you should have taken more tricks.

#### 3. OTHER'S RESULTS

At the bottom of the history window you can click on OTHER TABLES and this will show you what other people did with the <u>same hand</u>. In the example to the right, the opponents all bid 3NT from the West but one pair made a single over trick and the top pair made two over tricks. (oh yes, that was me who let them get a record breaking result, sigh).

## 4. DETAILED DEBRIEF

If you have the time and interest, you can click on NEXT TRICK or NEXT DEAL at the bottom and it will show you a card-by-card replay of the hand

|                                                               | History                                                        |                                                                               |                         |             |            |     |      |        |       |            |       | Me      |
|---------------------------------------------------------------|----------------------------------------------------------------|-------------------------------------------------------------------------------|-------------------------|-------------|------------|-----|------|--------|-------|------------|-------|---------|
|                                                               | My                                                             | My Table Recent hands Recent tournaments                                      |                         |             |            |     |      |        |       |            |       | ssage   |
|                                                               | #                                                              | Title                                                                         |                         |             |            | s   | core | Ranl   | Mast  | F          | Prize | 8<br>CO |
|                                                               | 8218                                                           | #8218 Pa                                                                      | auelph-Ca               | 52.31%      |            | 1   | 0.28 |        |       | P          |       |         |
|                                                               | 7060                                                           | 7060 #7060 Pairs G                                                            |                         |             | uelph-Camł |     |      | 3      |       |            |       | eople   |
|                                                               | 7041                                                           | #7041 Pa                                                                      | auelph-Ca               | 47.41%      |            | 2   |      |        |       | G          |       |         |
|                                                               |                                                                |                                                                               |                         |             |            |     |      |        |       |            | 1     | Ŧ       |
| A #7060 Pairs Guelph-Cambridge practice game                  |                                                                |                                                                               |                         |             |            |     |      |        |       |            | story |         |
| Date: 2020-04-22 11:46 Host: VACB262295 Rank: 3 Score: 34.03% |                                                                |                                                                               |                         |             |            |     |      |        |       | sages      |       |         |
| P                                                             | rize: 0.00 BB\$ Masterpoints: 0.00 Results                     |                                                                               |                         |             |            |     |      |        |       | ω          |       |         |
| В                                                             | Soard                                                          | Result                                                                        |                         | we          | They       |     | VV   | e      | They  | Peo        |       |         |
|                                                               | 1                                                              | 3♥W=                                                                          | 3♥W=<br>3NTW+2<br>1♥S+2 |             | 1          | 40  | 09   | % 100% |       | ple        |       |         |
|                                                               | 2                                                              | 3NTW+2                                                                        |                         |             | 460        |     | 6.2  | %      | 93.8% | 5          |       |         |
|                                                               | 3                                                              | 4 <b>♥</b> S+2                                                                |                         |             |            |     | 25   | %      | 75%   | listor     |       |         |
|                                                               | 4                                                              | 4 <b>♠</b> W-1                                                                |                         | 100         |            |     | 56.2 |        | 43.8% | , <b>Y</b> |       |         |
|                                                               | 34.0% 66.0%                                                    |                                                                               |                         |             |            |     |      |        |       | Acco       |       |         |
| ľ                                                             | <b>2 ▶ №</b> to                                                |                                                                               |                         | m801<br>)83 |            |     |      |        | unt   |            |       |         |
| ŀ                                                             |                                                                | €42<br>•Q10                                                                   |                         |             |            |     |      |        |       |            |       |         |
| 1                                                             | W Ssbarr                                                       | AQ853  Ssbarry W N E S E K472511Liz Pass Pass AQ2 Pass Pass AK4 YAJ108 VAJ108 |                         |             |            |     |      |        |       |            |       |         |
| ŀ                                                             | AQ2<br>♥KQ5                                                    |                                                                               |                         |             |            |     |      |        |       |            |       |         |
| ļ                                                             | ◆K654<br>♣K2                                                   | K6543 2 Pass 3NT Pass \$J987<br>K2 Pass Pass \$J94<br>Demogra                 |                         |             |            |     |      |        |       |            |       |         |
|                                                               | S Marion6335<br>A J 9765<br>973                                |                                                                               |                         |             |            |     |      |        |       |            |       |         |
|                                                               | ♦A2<br>♦1076 0 0                                               |                                                                               |                         |             |            |     |      |        |       |            |       |         |
| P                                                             | Previous deal Previous trick Next trick Next deal Other Tables |                                                                               |                         |             |            |     |      |        |       |            |       |         |
|                                                               |                                                                |                                                                               |                         |             |            |     |      |        |       |            | 1     |         |
| 🕻 🏠 #7060 Pairs Guelph-Cambridge practice game 🏼 🖉            |                                                                |                                                                               |                         |             |            |     |      |        |       |            |       |         |
| E                                                             | Board                                                          | Result                                                                        |                         | We          | Tł         | ney | W    | e      | They  | sage       |       |         |
|                                                               | -                                                              |                                                                               |                         |             |            |     |      |        |       | 0          |       |         |

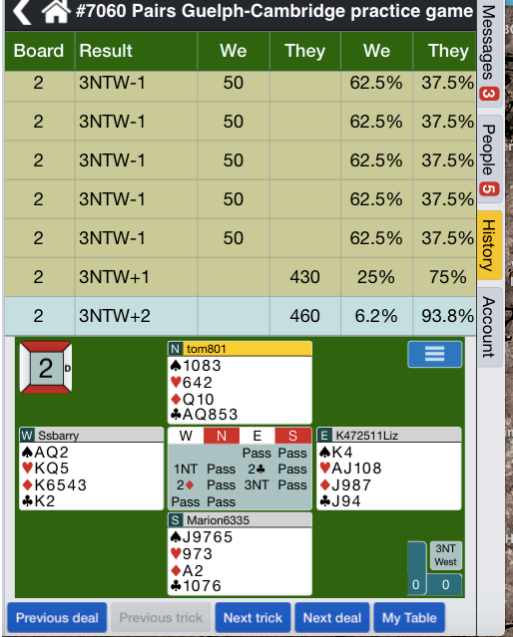